## オンデマンドクリアーホルダー 注意事項

## for DocuPrint C4000d / C5000d

DocuPrint C4000d / C5000d のプリンタドライバの設定手順と 転写出力調整の手順をご確認ください。

## ■プリンタドライバの設定手順

富士ゼロックス社製プリンタ DocuPrint C4000d / C5000d における プリンタドライバの設定手順をご案内いたします。 詳細につきましては、富士ゼロックス社または販売代理店へお問い合わせください。

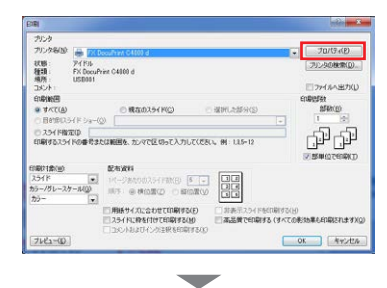

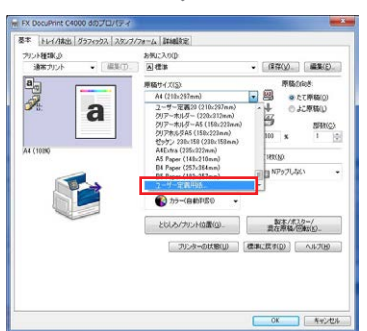

「プロパティ」を選択

「基本」タブの 「原稿サイズ」から 「ユーザー定義用紙」を選択

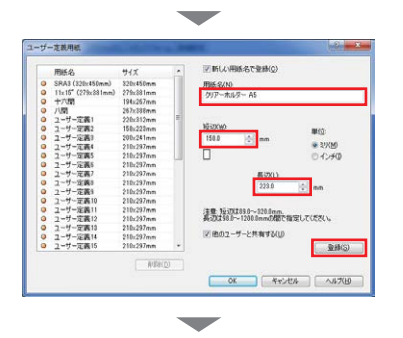

「ユーザー定義用紙」画面にて 以下のサイズに設定し、 任意の用紙名を入力して 「登録」をクリック

【A4の場合】 短辺[220.0 mm] 長辺[312.0 mm]

【A5の場合】 短辺[158.0 mm] 長辺[223.0 mm]

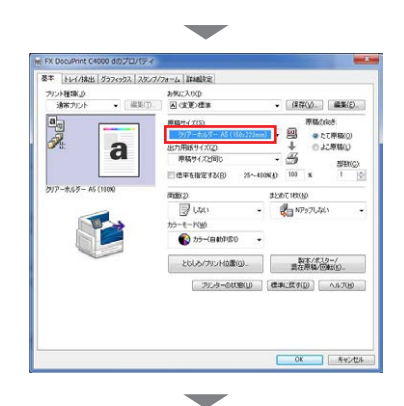

「基本」タブの 「原稿サイズ」に 登録した用紙名が 選択されているのを確認

FX DocuPrint C4000 dop/CD/19-基本 トレイ/排出 タ . . . > い 単統2 EC/HM/Eam() 厚紙2(179~25 言通紙 言通紙 言通紙 用生紙 厚紙5(185~18 厚紙5(185~18) 216e/m²) a トレイの車蔵な設定(E) センタートレイに推出されます。 オフセット18出(の)\_ 厚紙3(257~-280g/s 厚紙3(257~-280g/s - 100 74ス賞を単純の出力は定分。 752年-0月後回り (住家に営すの) へルプロタ OK NV

「トレイ/排出」タブの 「用紙トレイ選択」から 「トレイ5(手差し)」を選択

「手差し用紙種類」から 「厚紙2」を選択

これで基本的な設定は終了です

\_\_\_\_\_\_ DocuPrint C4000d / C5000d で転写電圧を調整する場合は次ページをご参照ください

## ■転写出力調整の手順

富士ゼロックス社製プリンタ DocuPrint C4000d / C5000d における転写出力調整の手順をご案内いたします。 詳細につきましては、富士ゼロックス社または販売代理店へお問い合わせください。

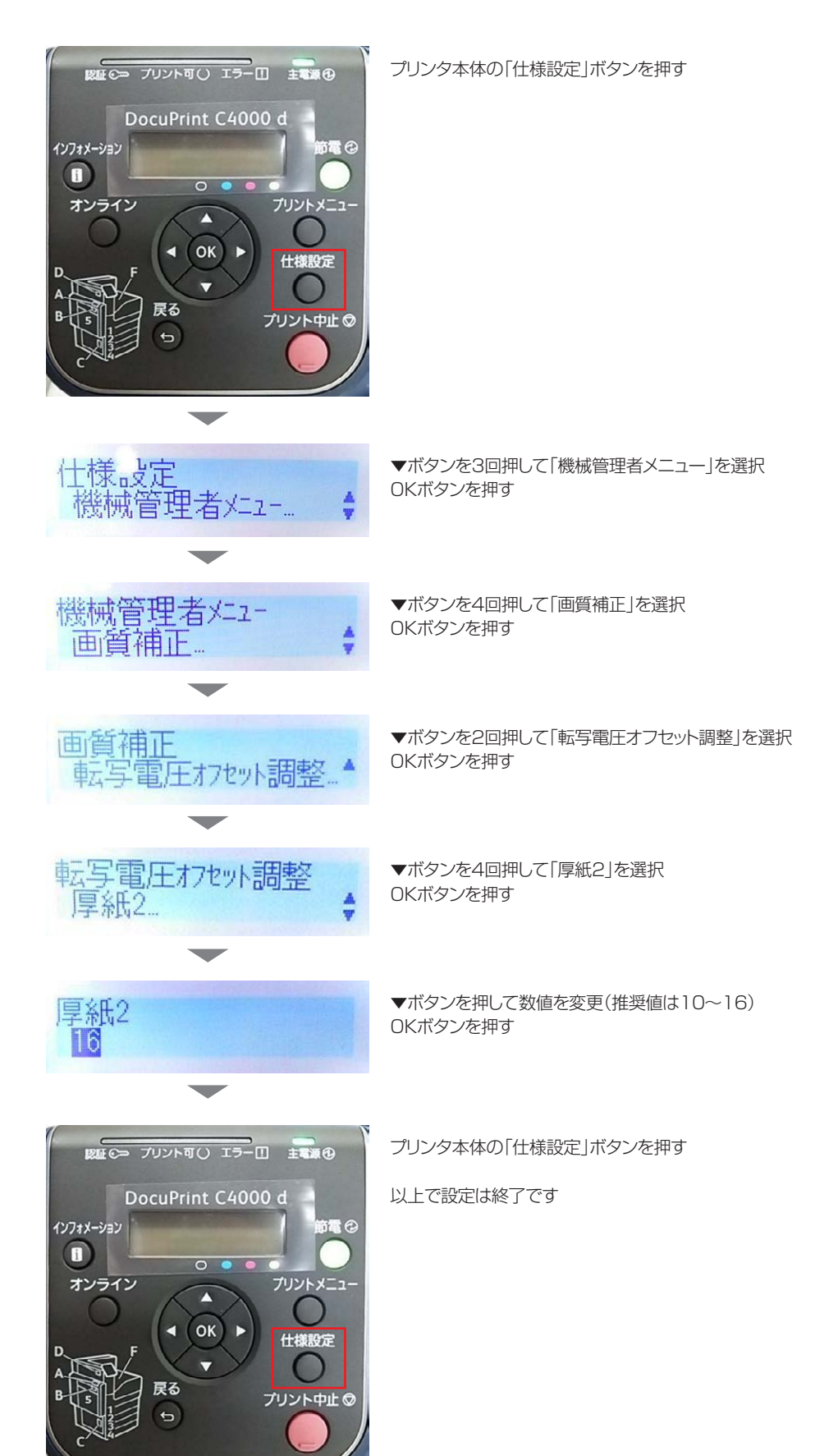